Window(桌上電腦或筆記本電腦):

開啟瀏覽器(建議 Google Chrome),開啟 Google.com

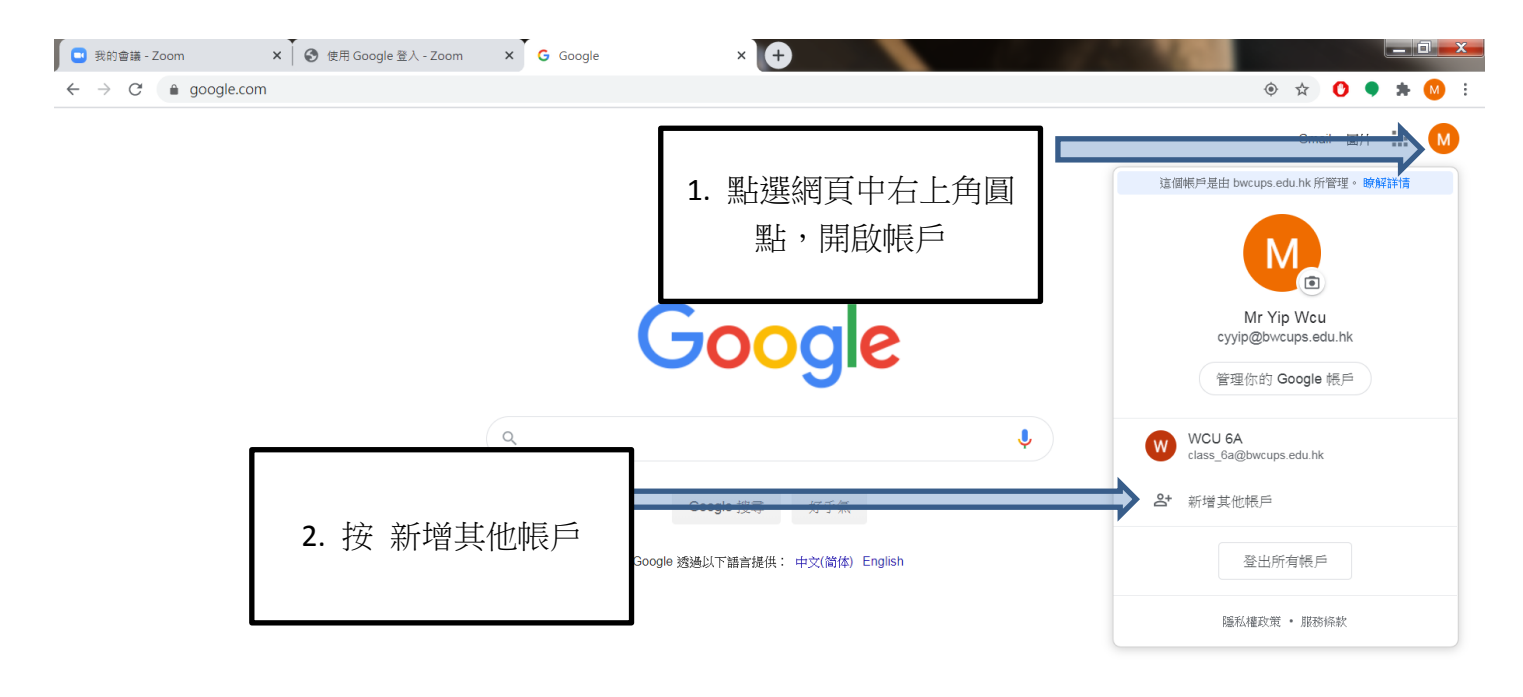

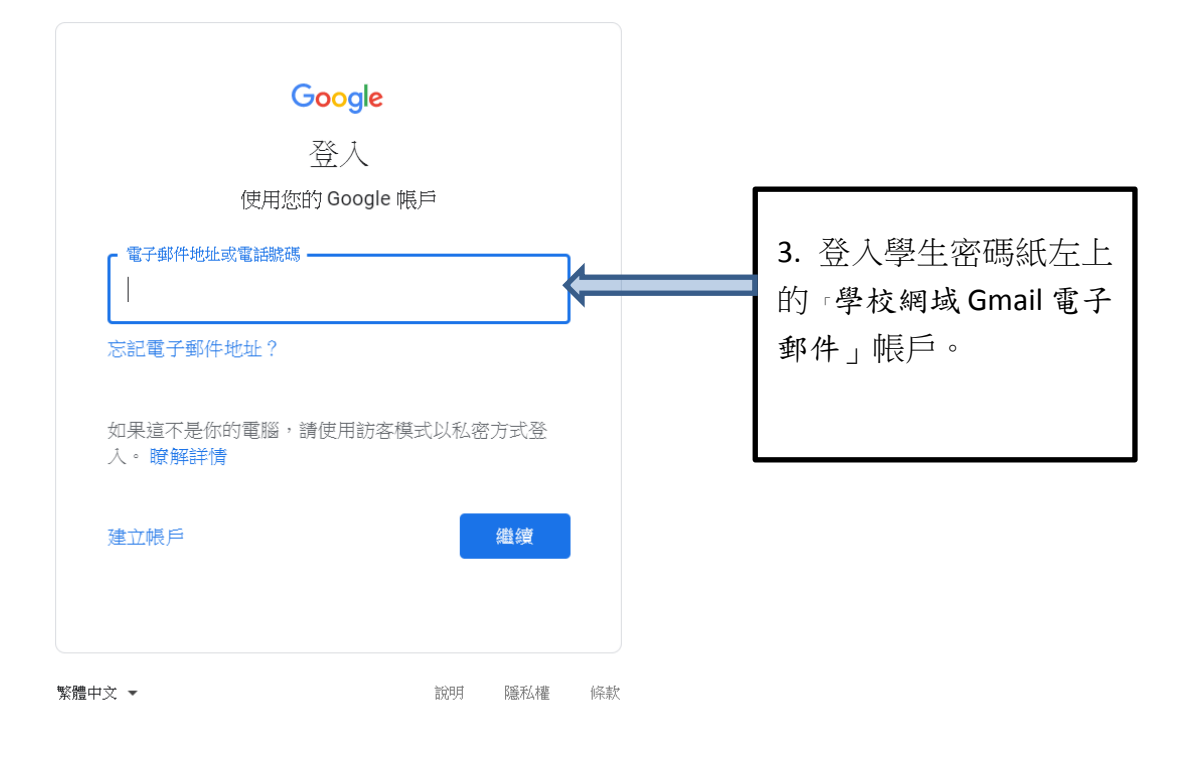

4. 登入後便可隨時轉用學校帳戶,登入點名 Google Form 及使用 Google Classroom。